#### UNIVERSIDADE FEDERAL DO RIO GRANDE DO NORTE CENTRO DE TECNOLOGIA DEPARTAMENTO DE ENGENHARIA MECÂNICA

#### CRIANDO OBJETOS

Professor: João Carmo

#### CRIANDO OBJETOS INTRODUÇÃO

A base de qualquer desenho são suas primitivas geometrias, ou seja, qualquer representação geométrica é essencialmente composta de:

Linhas;
Arcos;
Círculos;
Retângulos;
Hachuras.

### CRIANDO OBJETOS INTRODUÇÃO

 Neste módulo, será discutido os comandos responsáveis pela geração de objetos (entidades).

Estes comandos pertencem à Toolbar Draw.

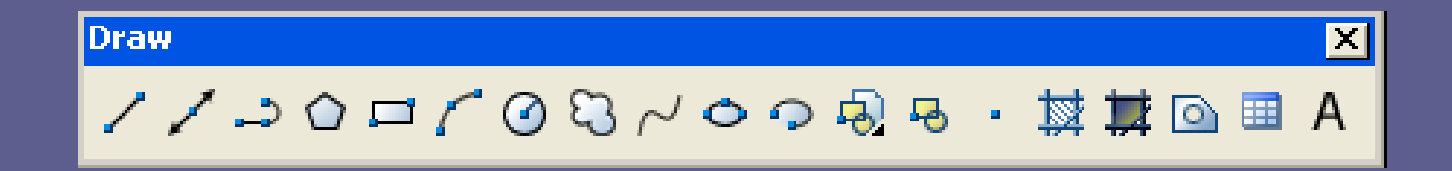

### CRIANDO OBJETOS INTRODUÇÃO

Nesta Barra, pode-se encontrar as ferramentas de edição:

> Line Construction Line Polyline Polygon Rectangle Arc Circle Revision Cloud Arc Circle Revision Cloud Spline Ellipse Arc Isert Block Make Block Make Block Point Hatch Cradient Region Table Multiline Text

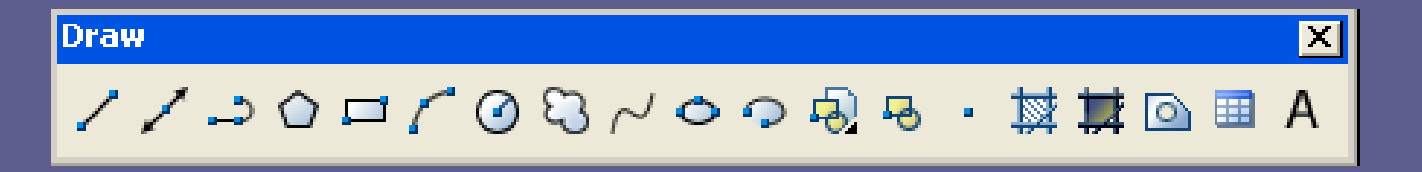

É o principal comando da Barra de Ferramentas Draw.

O resultado da operação deste comando é a criação de um segmento ou conjunto de segmentos de retas.

Ative o comando Line. O programa pedirá o First Point. Click em qualquer ponto da tela.

O programa pedirá o Next Point. Ative o comando ORTHO (comando transparente), digite 100 e direcione o Mouse para o lado direito da tela – indicando o sentido da reta – , antes de teclar ENTER.

Se não for digitado ESC, o programa continuará a pedir *Next Point*. Digite novamente 100 e direcione o *Mouse* para cima (ângulo reto), antes de teclar ENTER.

Obs.: Além da opção *Next Point*, o programa ofereceu a opção [*Undo*], que serve para cancelar o último ponto digitado, retornando ao ponto anterior.

O programa continuará pedindo o Next Point, para fechar a figura escolha a opção Close, digitando "C" [Close/Undo], antes de teclar ENTER.

Para encerrar o comando tecle ESC ou ENTER.

<u>Obs.:</u> O "C" é a letra que aparece em maiúsculo, sendo, portanto, o atalho para o respectivo comando.

#### CRIANDO OBJETOS CONSTRUCTION LINE

Cria uma linha sem começo e fim (reta).

Ative o comando clicando na Barra de Ferramentas Draw.

O programa pedirá que seja especificado um ponto e dá opções: xline specify a point or [Hor/Ver/Ang/Bisect/Offset]

#### CRIANDO OBJETOS CONSTRUCTION LINE

- Escolha a opção Ang, digitando A (letra maiúscula) e tecle ENTER.
- Essa opção estabelece um ângulo para a execução da reta.
- O programa pedirá que seja especificado o ângulo. Digite um valor para o ângulo e tecle ENTER.

#### CRIANDO OBJETOS CONSTRUCTION LINE

Por fim, especifique um ponto qualquer para ancorar a reta na tela.

Obs.: As outras opções dadas possibilitam que sejam executadas retas horizontais, verticais, bissetrizes e paralelas a distâncias pré-determinadas (*Offset*).

#### CRIANDO OBJETOS RAY

- Cria uma semi-reta: uma linha que possui um ponto inicial e se estende até o infinito.
- São normalmente usadas como linhas de referência na criação de desenhos.
- Ative o comando Ray em Draw na Barra de Menus.
- Especifique o ponto inicial e em seguida o ponto através do qual a semi-reta passará.

Cria polilinhas bidimensionais.

- Uma polilinha é definida por uma série de segmentos contíguos.
- O resultado é uma seqüência de linhas com características de um único objeto.

- Acione o comando na Barra de Ferramentas Draw.
- Especifique o Start Point com um click num ponto qualquer da tela.
- O programa pedirá que seja especificado o Next Point.
- Especifique mais quatro pontos e feche o polígono (pentágono).

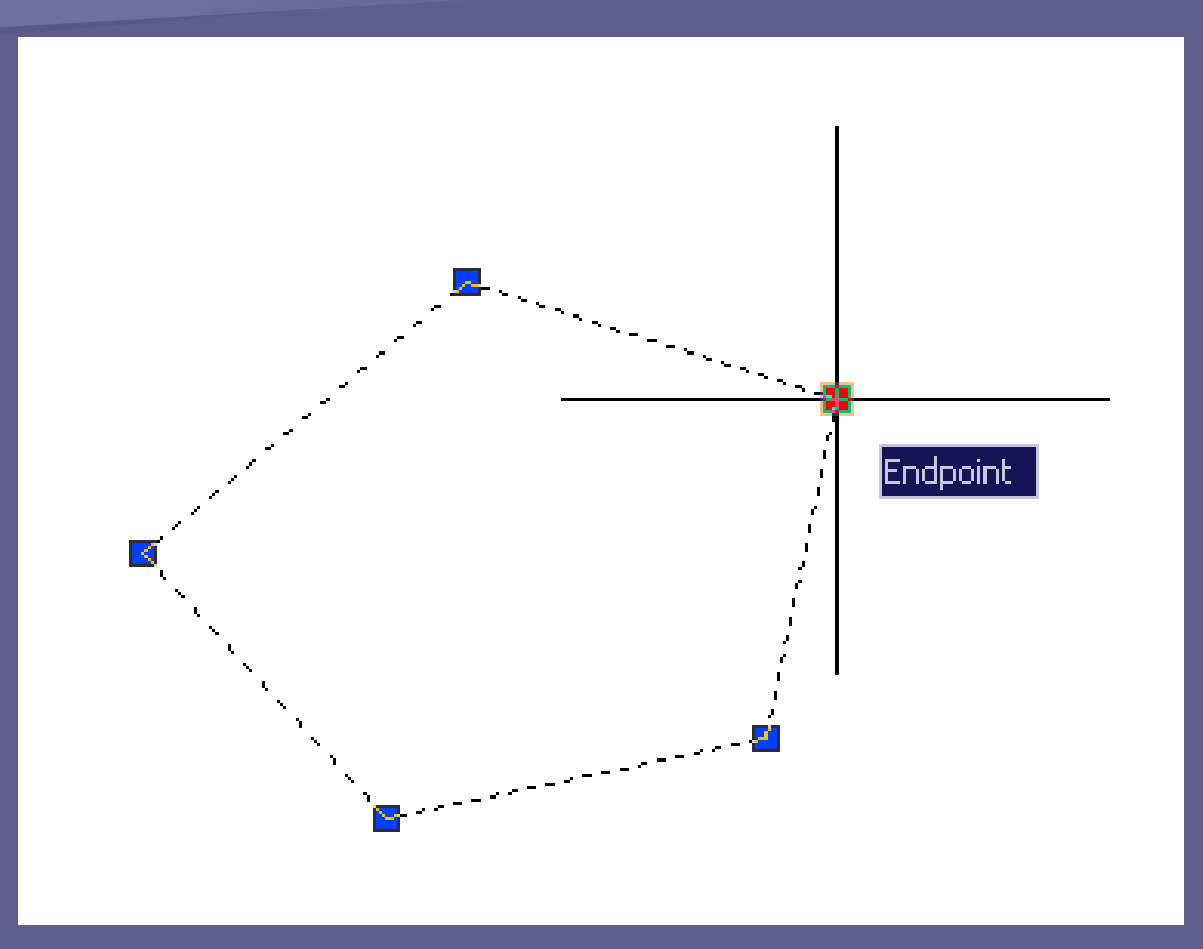

Criação de uma *polyline*: objeto único formado por várias linhas.

A figura criada apresenta como característica tratar-se de, apenas, um objeto, apesar de formada por várias linhas.

 Selecione o objeto clicando-se em qualquer um de seus lados.

Obs.: Note-se que não se pode selecionar apenas um dos lados, pois trata-se de um único objetos.

- O comando, durante sua execução, oferece várias opções como: [Arc/Close/Halfwidth/Lenght/Undo/Width]
- Na opção Width, pode ser especificada a espessura da polilinha.
  - Specify staring width: largura inicial do segmento.

> Specify ending width: largura final do segmento.

Cria curvas quadráticas ou cúbicas, permitindo a adaptação a uma série de pontos.

Facilita a construção de formas orgânicas.

- Acione o comando Spline. O programa pedirá que seja especificado o first point.
- Em seguida, pede que seja especificado o next point e assim por diante.

Para encerrar o comando tecle ENTER.

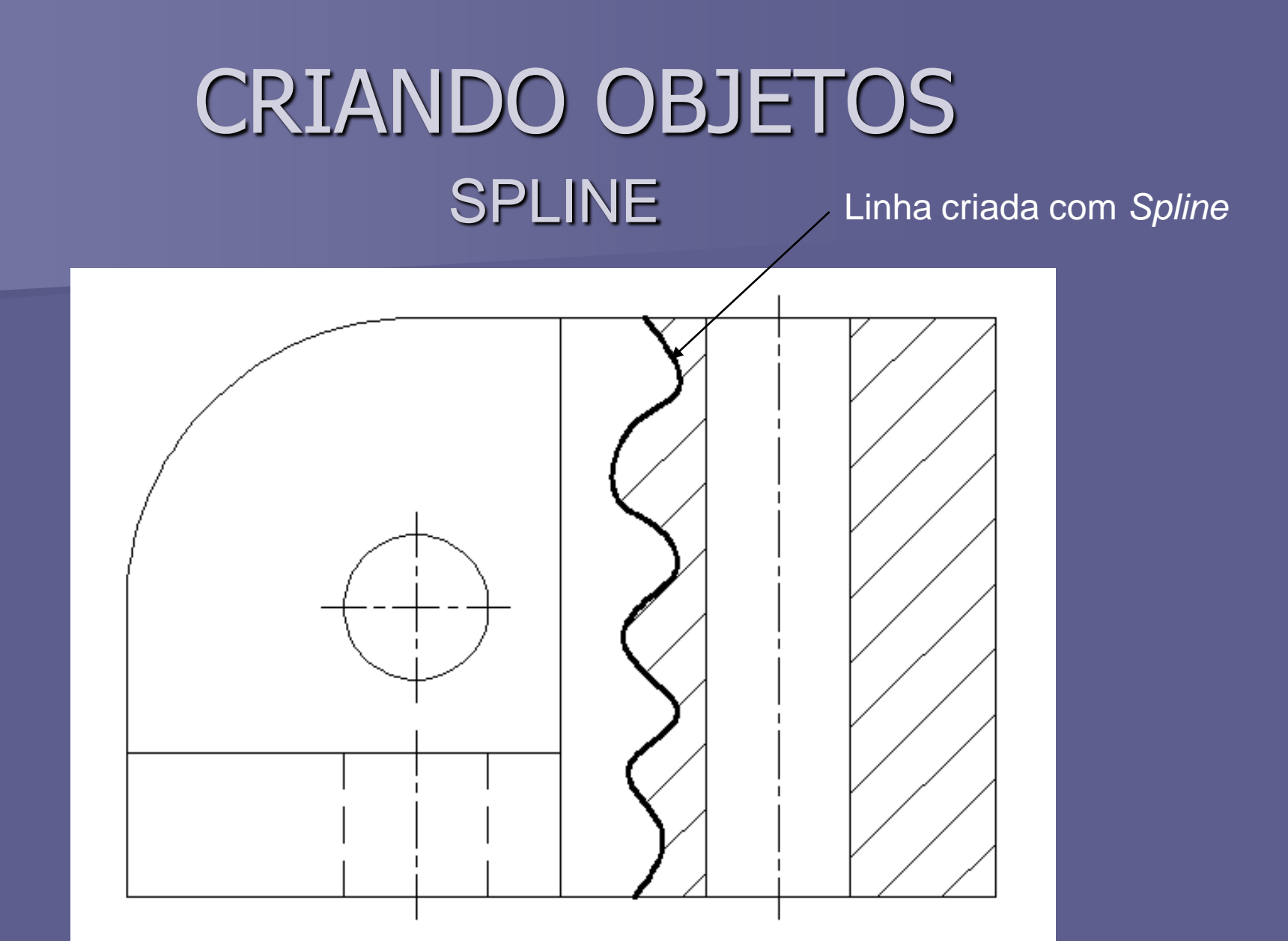

Linha contínua fina à mão livre indicando limite de corte parcial.

#### CRIANDO OBJETOS CIRCLE

Desenha círculos.

Acesse o comando no Menu Draw, opção Circle, ou ative o comando na Barra de Ferramenta Draw.

Observe que em ambas as formas possíveis de acessar o comando, são oferecidas várias opções de construção.

#### CRIANDO OBJETOS CIRCLE

- Opções: Center/Radius; Center/Diameter;
   2 points; 3 points; Tan, Tan, Radius; Tan, Tan e Tan.
- Escolha a opção Center/Radius e especifique o Center Point. Depois indique o Radius e dê ENTER para confirmar o comando.

#### CRIANDO OBJETOS REVISION CLOUD

É usada para ressaltar áreas que necessitam de revisão/correção.

Cria uma Polyline de arcos seqüenciais que forma um objeto como se fosse uma nuvem.

#### CRIANDO OBJETOS REVISION CLOUD

Ative o comando na Barra de Ferramenta Draw e especifique o First Point.

Em seguida, mova o Mouse na direção desejada para a construção da nuvem. Quando o cursor passar pelo First Point, a nuvem será fechada e o comando encerrado.

#### CRIANDO OBJETOS REVISION CLOUD

- Observe que durante a execução do comando, são oferecidas várias opções como:
  - Select Object: seleciona um objeto (Circle, Ellipse, Polyline ou Spline fechada) para gerar uma nuvem.
  - Reverse Direction [yes/No]: especifica se os arcos serão côncavos ou convexos.
  - > Style: define o estilo da nuvem.
  - Arc Lenght: define os valores mínimos e máximos para o comprimento dos arcos.

#### CRIANDO OBJETOS ARC

Desenha arcos.

Esse comando oferece uma série de possibilidades, as quais estão relacionadas com a identificação de pontos notáveis de desenho do arco, tais como:

#### CRIANDO OBJETOS ARC

- Start Point início do arco.
- End Point fim do arco.
- Center Point centro do arco.
- Second Point segundo ponto do arco.
- > Angle ângulo incluso no arco.
- Radius raio do arco.
- Direction determina um arco tangente a uma determinada direção.
- Chord Lenght comprimento da corda do arco.

#### CRIANDO OBJETOS ELLIPSE

- Desenha elipses ou arcos elípticos.
- A interação com o comando se dá da seguinte forma: ative o comando. Feito isso, o programa pedirá para que seja especificado o axis endpoint of ellipse.
- Em seguida, deve ser especificado o other endpoint of axis.

#### CRIANDO OBJETOS ELLIPSE

- Depois, é pedida a distância do outro eixo: distance to other axis para que seja desenhada a figura.
- Em outra opção de construção da elipse é pedido primeiramente o Center of ellipse e em seguida o axis endpoint of ellipse e a distância do outro eixo: distance to other axis para que seja desenhada a figura.

#### CRIANDO OBJETOS ELLIPSE

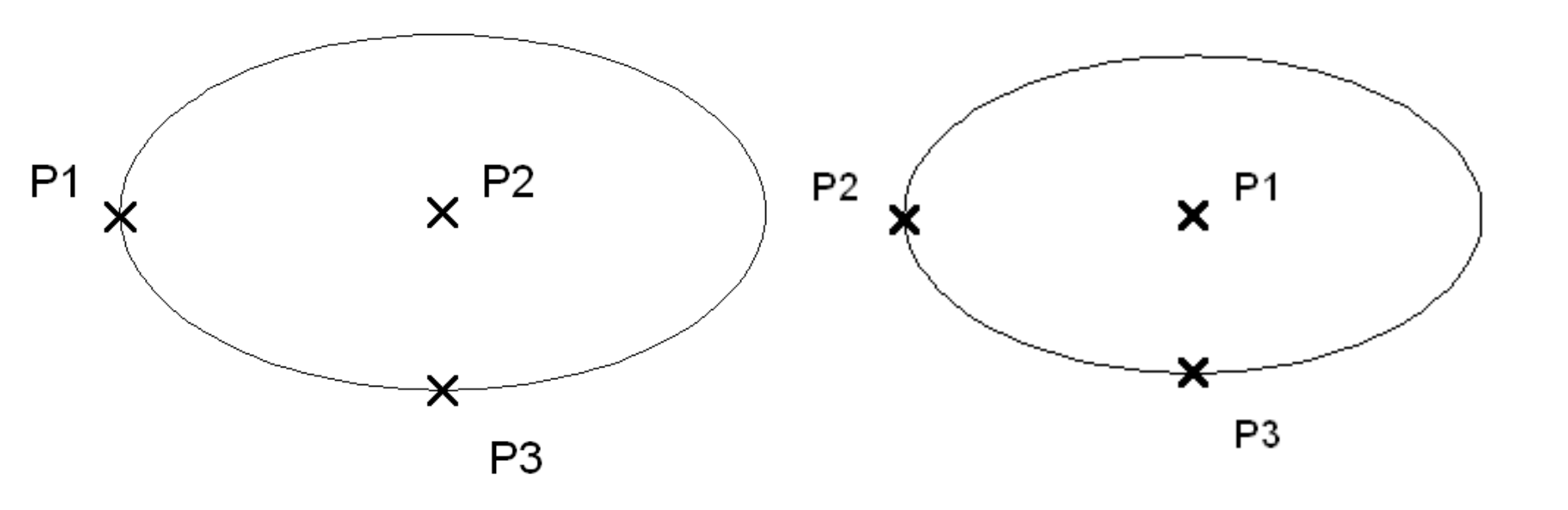

Axis endpoint, Other endpoint, Distance to other axis.

Center of ellipse, Axis endpoint, Distance to other axis.

#### CRIANDO OBJETOS RETANGLE

Desenha retângulos que na realidade são Polylines.

Ative o comando Rectangle na Toolbar Draw. O programa pedirá que seja especificado o First Corner Point. Em seguida, pede que seja especificado o Other Corner Point.

#### CRIANDO OBJETOS RETANGLE

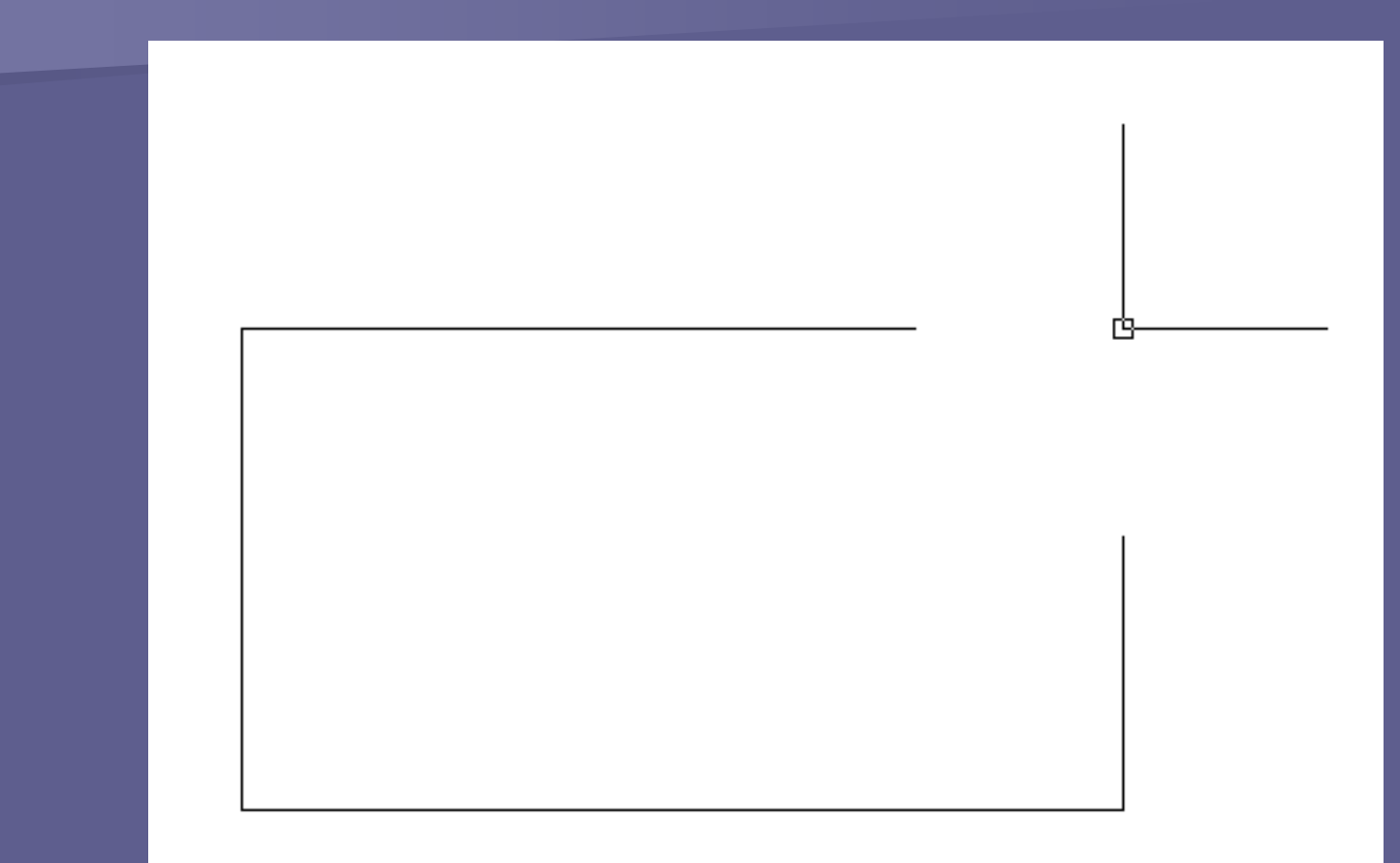

Construção do retângulo. Especificação do Other Corner Point.

#### CRIANDO OBJETOS RETANGLE

- Se forem conhecidas as dimensões do retângulo, especifique-as durante a execução de criação do objeto.
- Quando o programa pedir o Other Corner Point or [Area/Dimensions/Rotation], escolha Dimensions, digitando "D".
- Informe Length (comprimento) e Width (largura) e dê um click para ancorar o objeto.

#### CRIANDO OBJETOS POLYGON

- Cria um polígono regular que será uma Polyline fechada e de lados iguais.
- Ative o comando Polygon. O programa pedirá que seja especificado o number of sides.
- Especifique o centro do raio e sua condição de *Inscribed in circle or Circumscribed about circle.* Por fim, a determinação do valor do raio.

#### CRIANDO OBJETOS POLYGON

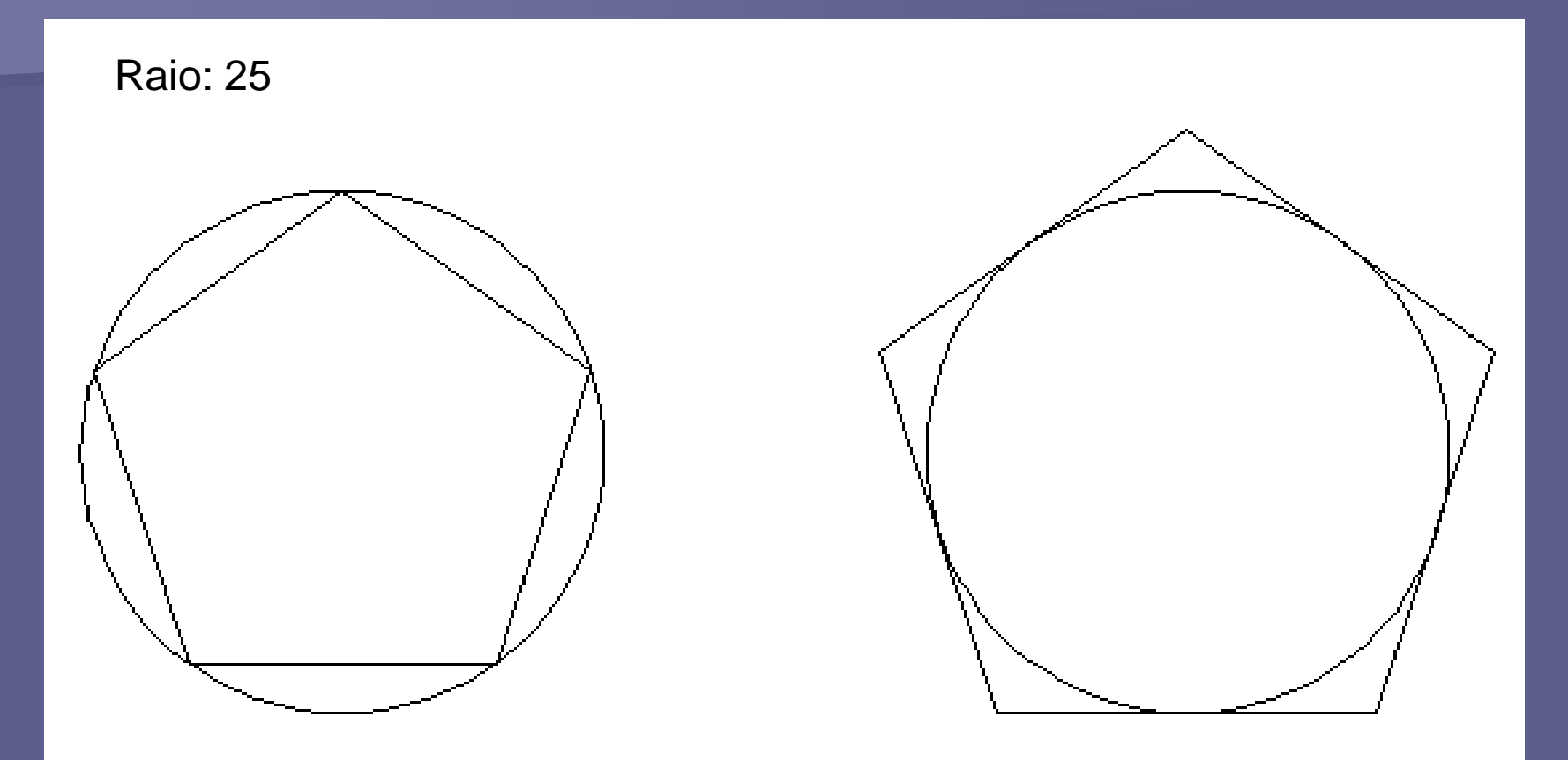

Polígono Inscrito na circunferência e Polígono Circunscrito à circunferência. Construídos em função do valor conhecido do raio da circunferência.

#### CRIANDO OBJETOS POLYGON

- Outra opção de construção do Polígono regular é quando se sabe o valor do seu lado (*Edge*)
- Após especificar o Number of Sides, ao invés de especificar o Center of Polygon, escolha a opção [Edge]
- Depois especifique o First Endpoint of Edge e na especificação do Second Endpoint of Edge, digite a distância é dê ENTER.
## CRIANDO OBJETOS POLYGON

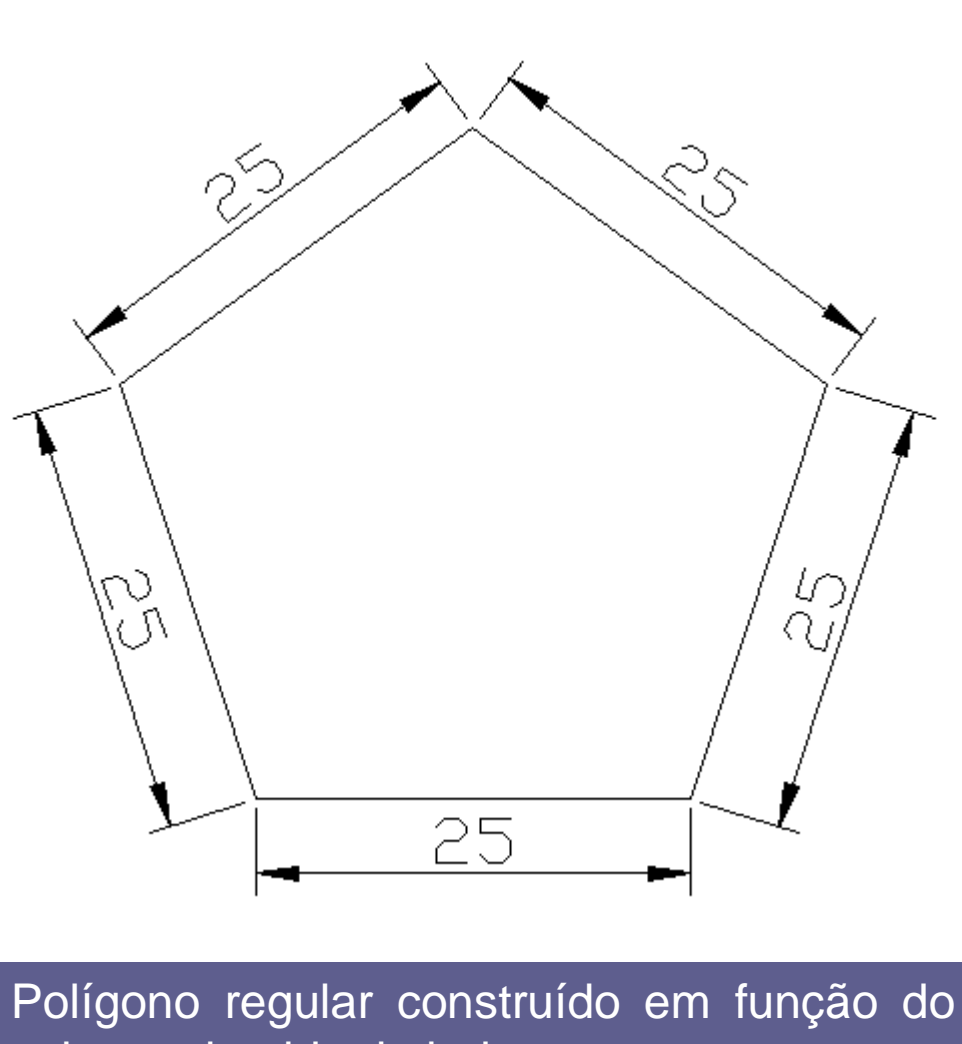

valor conhecido do lado.

#### CRIANDO OBJETOS POINT

Cria pontos, ou seja, marcas no desenho para que façam referência a uma coordenada ou posição determinada.

Estes pontos podem ser configurados (tipo e tamanho) no Menu Format, na opção Point Style.

#### CRIANDO OBJETOS POINT

| 🚑 Poin                        | t Style    |                    |              | ×          |  |  |  |
|-------------------------------|------------|--------------------|--------------|------------|--|--|--|
| ·                             |            | $\left  + \right $ | $\square$    |            |  |  |  |
| $\bigcirc$                    | $\bigcirc$ | $\oplus$           | $\bigotimes$ | $\bigcirc$ |  |  |  |
| ·                             |            |                    | $\square$    |            |  |  |  |
|                               |            | ₿                  | $\square$    |            |  |  |  |
| Point Size: 5.0000 %          |            |                    |              |            |  |  |  |
| O Set Size in Absolute Units  |            |                    |              |            |  |  |  |
| Configuração do tipo e tamanh |            |                    |              |            |  |  |  |

do Point.

## CRIANDO OBJETOS POINT

- A interação com o comando é feita da seguinte forma:
- Acione o comando no Menu Draw, na opção Point > Single Point ou Multiple Point.
- Click num ponto qualquer que a marca de representação será inserida.

Conhecida como divisão equidistante.

Permite que sejam desenhados pontos ou blocos sobre um objeto, em espaços regulares.

Obs.: Deve-se certificar se o "tipo" e o "tamanho" dos pontos criados são visíveis para que seja percebida a divisão.

- Este comando não "quebra" o objeto em vários "pedaços", apenas desenha pontos ou blocos sobre ele.
- Ative o comando no Menu Draw, na opção Point > Divide.

- O programa pede que seja selecionado um objeto sobre o qual se desenhará os pontos equidistantes: Select object to divide.
- Depois, informe o número de partes que se deseja dividir o objeto e dê ENTER: Enter number of segments or [Block].
- Aparecerá sobre o objeto o tipo de ponto corrente, dividindo-o no número de partes determinado.

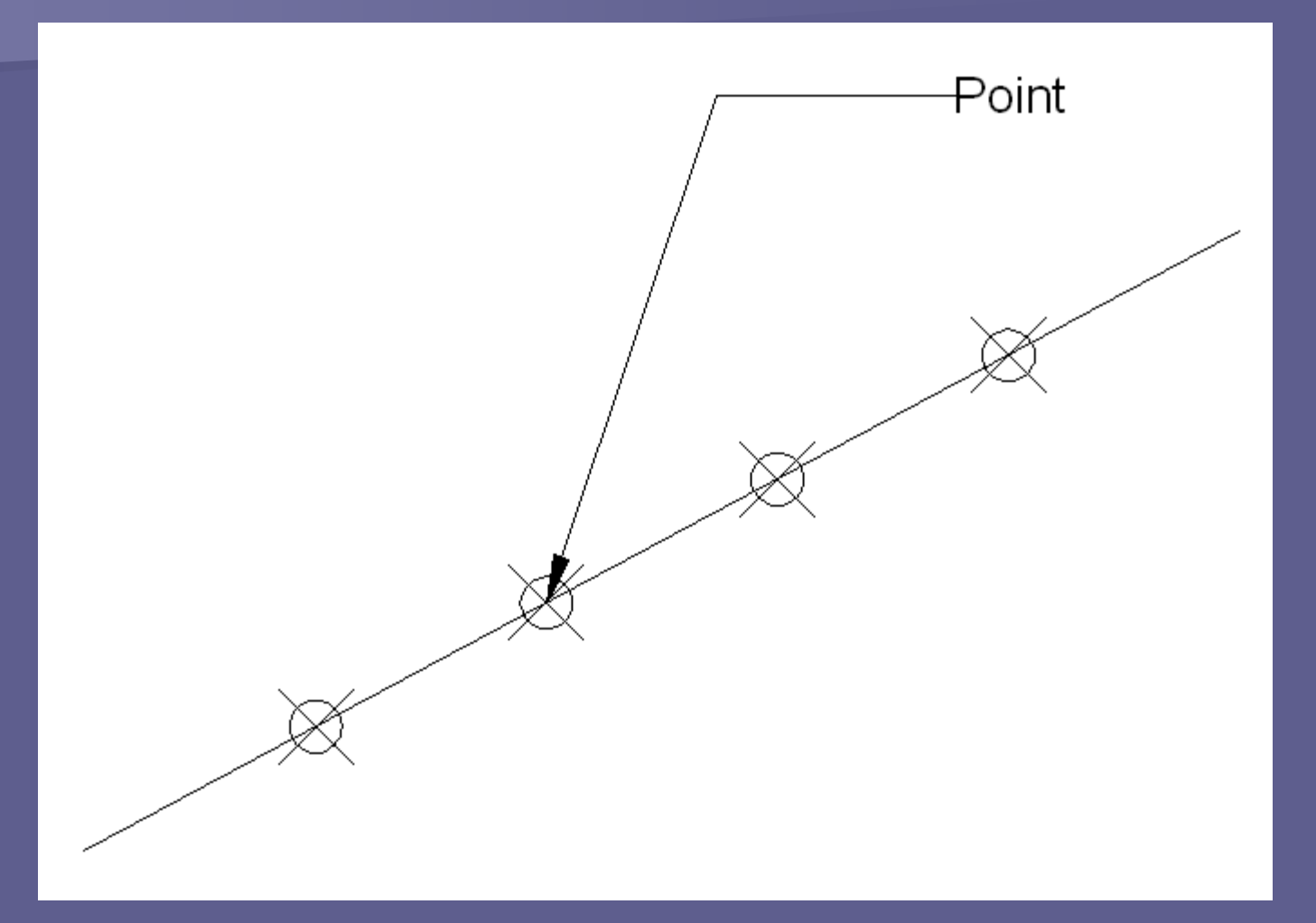

Divisão de uma linha em partes iguais. (Não se sabe a distância)

- Conhecida por divisão por medida definida.
- Permite que sejam desenhados pontos ou blocos sobre um objeto, em espaçamento definido pelo o usuário.
- É similar ao comando DIVIDE.

- Porém, no Divide, desenha-se os pontos (ou blocos) dividindo-se de maneira equidistante em função do número de segmentos definido. (não de sabe a distância)
- Aqui, define-se a distância entre os pontos e o comando indica quantos pontos serão desenhados em função do comprimento do objeto. (sabe-se a distância)

- Ative o comando no Menu Draw, na opção Point > Measure.
- O programa irá pedir que seja selecionado o objeto sobre o qual se desenhará os pontos: Select object to measure.
- Feito isto, o programa pede para que seja especificado o comprimento do segmento ou bloco, ou seja, a distância entre os pontos.

Ao terminar o comando, será desenhado sobre o objeto selecionado, o tipo de ponto corrente, posto a uma distância prédeterminada.

Agora, compare os comandos Divide e Measure, executando duas linha com 100 unidades de comprimento.

 Na primeira linha desenhada, utilize a ferramenta *Divide* para dividir o objeto em 4 (quatro) partes iguais.

Na segunda linha, utilize a ferramenta Measure para dividir o objeto em segmentos de 40 (quarenta) unidades de comprimento.

Como inserir Blocks em objetos selecionados a partir de distâncias predefinidas?

No caso da inserção de um Block, na interação: Specify lenght of segment or [Block]: digita-se "B" e dá ENTER.

- Neste caso, o programa irá pedir o Enter name of block to insert, devendo ser digitado o nome do arquivo do Bloco a ser inserido.
- Em seguida o programa pergunta se deseja alinhar o bloco ao objeto: Align block with object? [Yes/No], digite "Y" e dê ENTER.

- Por fim, pede para que seja especificado o comprimento do segmento: Specify lenght of segment. Indique o valor e dê ENTER.
- Como resultado, será inserido Blocks a determinadas distância ao longo do objeto selecionado.

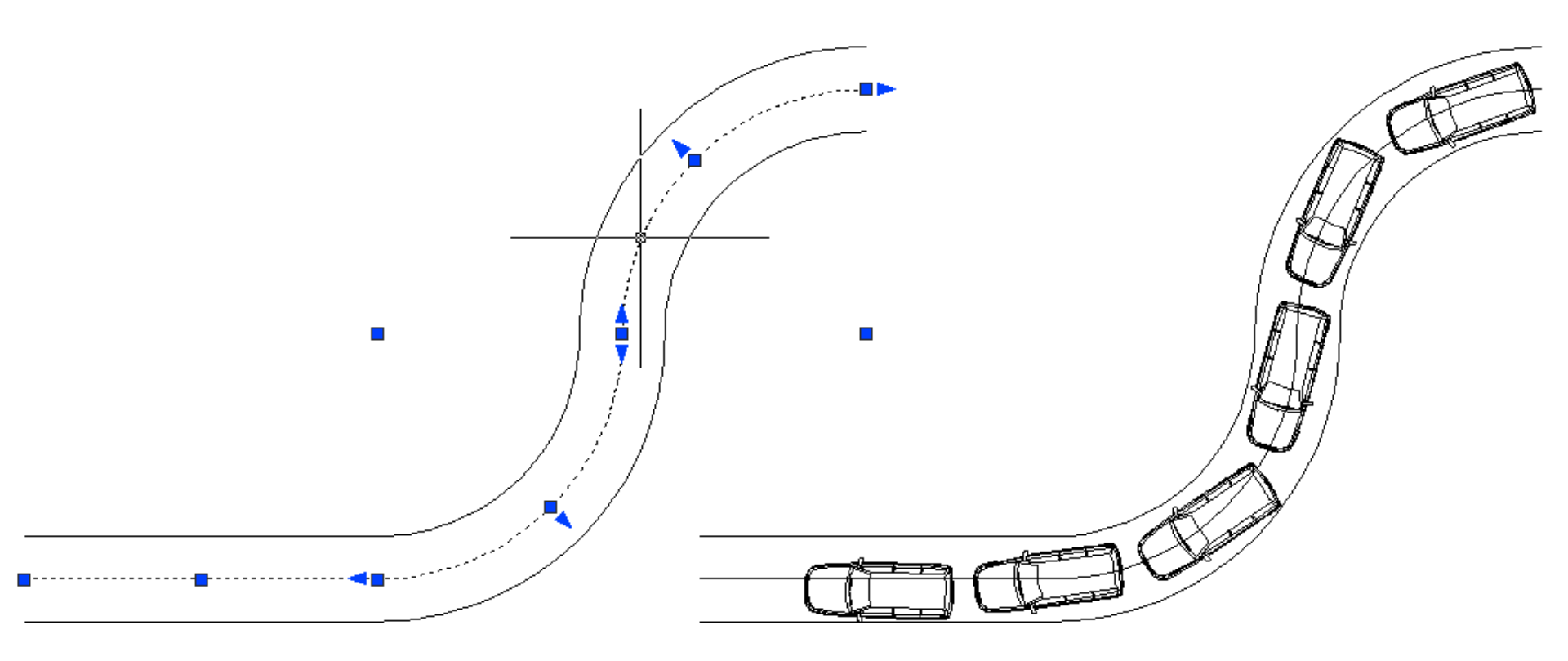

Objeto selecionado sobre o qual se desenhará os pontos ou blocos. (distância pré-determinada)

- Cria um objeto do tipo região a partir de um conjunto selecionado de objetos existentes.
- Regiões são áreas bidimensionais criadas a partir de formas fechadas.
- Sua importância se dá em função da flexibilidade de construção permitida, além da possibilidade de se obter informações da região gerada.

CRIANDO OBJETOS REGION Exercício: unindo regiões

- Crie um Retângulo com comprimento 80 e altura 25.
- Crie um Polígono inscrito sextavado de raio 25.

Utilize o comando Rotate no Menu Modify para girar o polígono.

O programa pedirá que seja selecionado o objeto a ser girado, *click* no Polígono e dê ENTER para confirmar a seleção.

O programa pedirá que seja especificado um ângulo de rotação. Neste caso, o ângulo é 30°. Especifique o ângulo e verifique o sentido da angulação, podendo haver necessidade da colocação do sinal de menos ( - ).

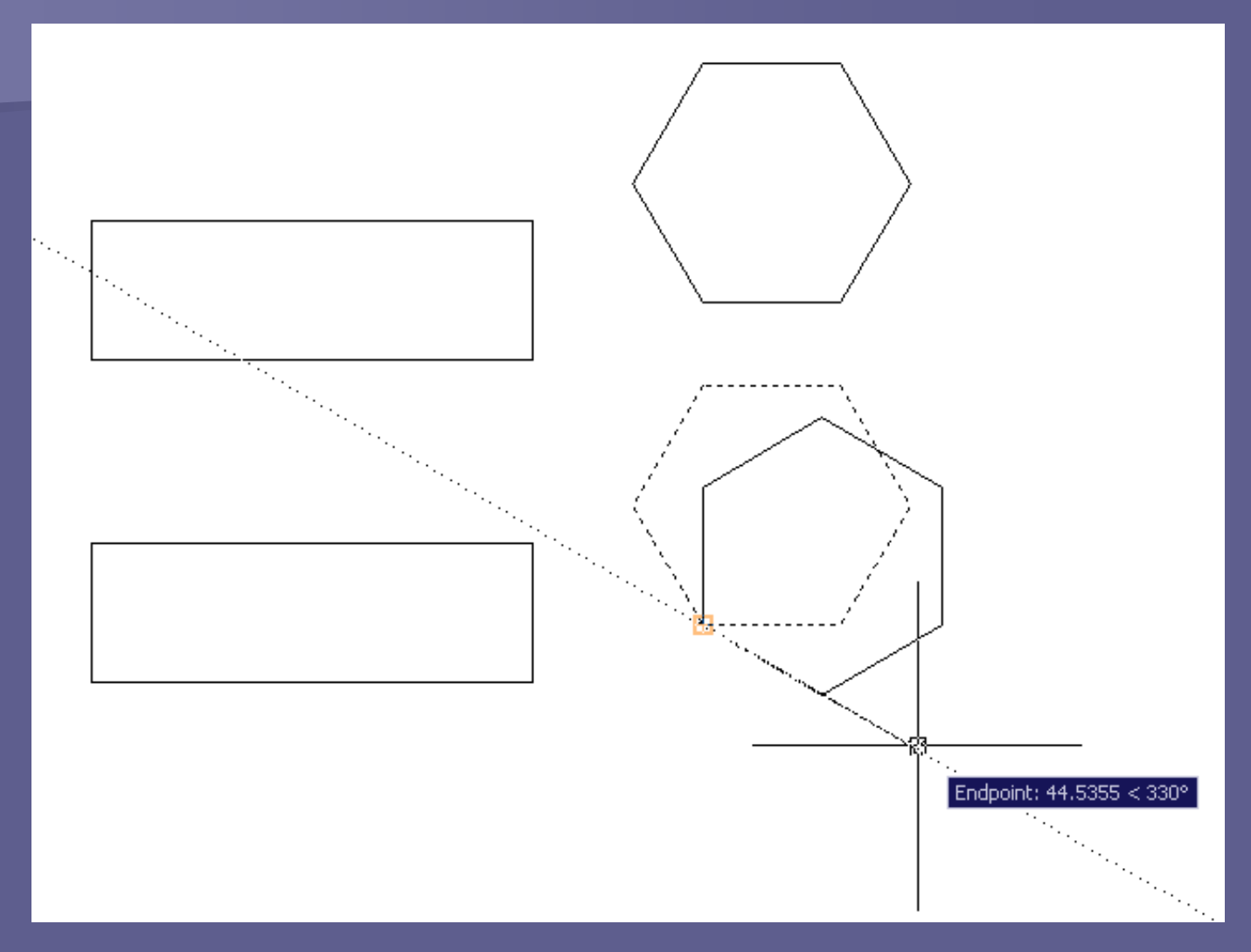

Criação de objetos: Retângulo e Polígono inscrito.

Depois, utilize o comando Move no Menu Modify para mover o polígono de modo que um dos seus lados coincida com a largura do Retângulo criado.

Tente utilizar no Menu Modify o comando Solid Editing, a opção Union para unir os dois objetos criados.

Provavelmente, o programa não aceitou executar a operação por não se tratar de sólidos ou regiões.

Então, antes de uni-los, transforme-os em regiões. No Menu Draw, escolha a opção Region.

O programa pedirá que seja selecionado os objetos. *Click* neles para selecioná-los e dê ENTER para confirmar a seleção. Automaticamente, os objetos serão transformados em regiões.

Repita o procedimento de união (Modify > Solid Editing > Union) e veja se, desta vez, o comando admite unir as regiões criadas.

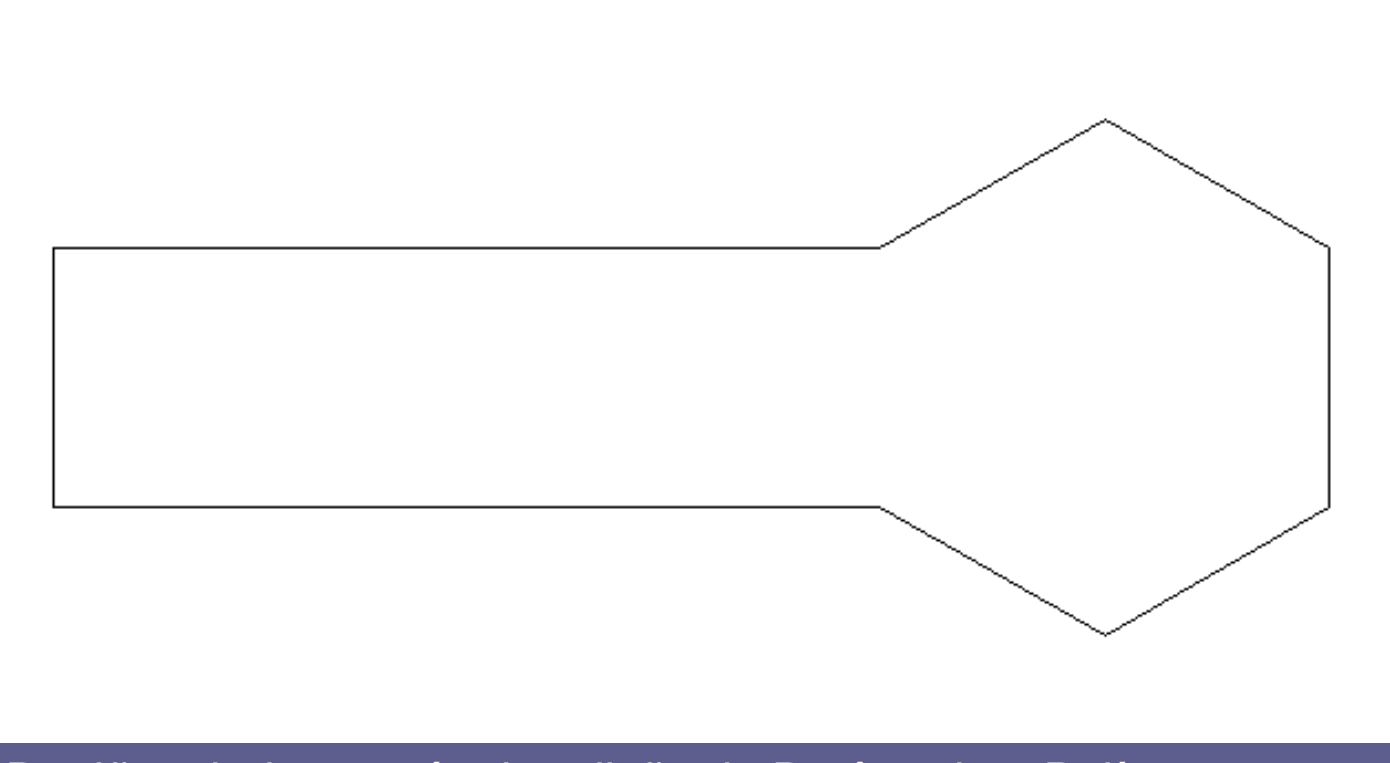

Região criada através da edição do Retângulo e Polígono.

A partir dessa região criada, pode-se obter importantes dados sobre sua estrutura no *Menu Tools*, opção *Inquiry*, na ferramenta *Region/Mass Properties*.

Após ativada o comando, selecione o objeto (região) e dê ENTER para confirmar a seleção que será aberta uma janela.

| 📱 AutoCAD Text Window - Drawing1.dwg |       |                                    |   |
|--------------------------------------|-------|------------------------------------|---|
| Edit                                 |       |                                    |   |
| Command:                             |       |                                    | ~ |
| Command: _massprop                   |       |                                    |   |
| Select objects: 1 fo                 | und   |                                    |   |
| Select objects:                      |       |                                    |   |
|                                      |       |                                    |   |
|                                      | REGIO | NS                                 |   |
| bres.                                |       | 3623 7976                          |   |
| Perimeter:                           |       | 310.0000                           |   |
| Bounding box:                        | x:    | 246.3776 369.6789                  |   |
| pounding zon                         | Y:    | 44.8951 94.8951                    |   |
| Centroid:                            | x:    | 314.0028                           |   |
|                                      | Υ:    | 69.8951                            |   |
| Moments of inertia:                  | x:    | 18019034.1753                      |   |
|                                      | Υ:    | 361982686.7081                     |   |
| Product of inertia:                  | XY:   | 79532437.2176                      |   |
| Radii of gyration:                   | X:    | 70.5154                            |   |
|                                      | Υ:    | 316.0545                           |   |
| Principal moments an                 | d X-Y | directions about centroid:         |   |
|                                      | I:    | 315598.6500 along [1.0000 0.0000]  |   |
|                                      | J:    | 4684321.6117 along [0.0000 1.0000] |   |
|                                      |       |                                    |   |
|                                      |       |                                    |   |

**`** 

Write analysis to a file? [Yes/No] <N>:

Cria hachuras associadas aos objetos que formam os limites.

#### <u>Obs.:</u> Os textos também são considerados limites de hachuras.

- O comando pode ser acionado no Menu Draw, opção Hatch ou Gradient.
- Ou diretamente na Barra de Ferramentas Draw.

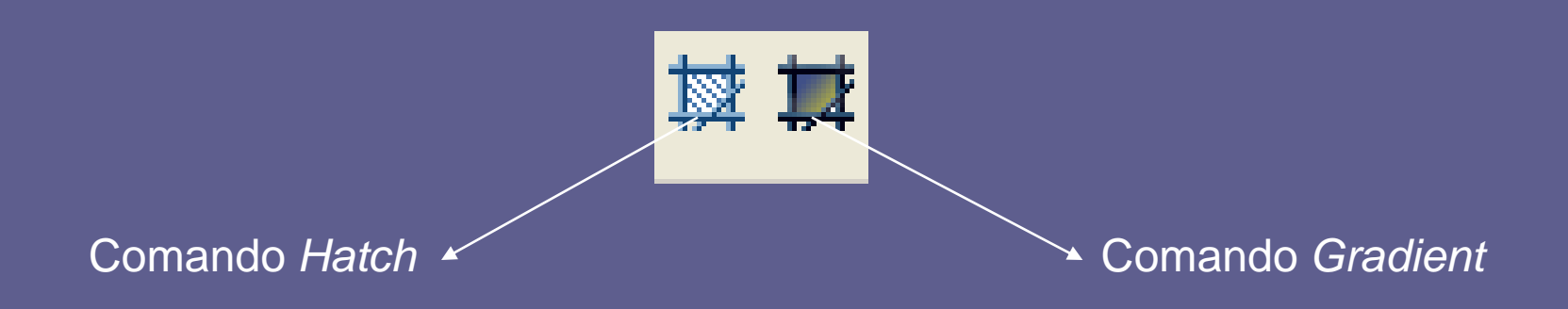

Acionando a opção Hatch, é aberta uma janela que contém, além da aba referente a opção Hatch, a aba da opção Gradient.

Nessa janela, pode-se configurar o tipo e padrão, ângulo e escala, origem e limites da hachura e, ainda, cor e orientação do gradiente.

# CRIANDO OBJETOS

? 🗙

#### 👪 Hatch and Gradient

| Hatch Gradient   |                         | Boundaries              |  |  |
|------------------|-------------------------|-------------------------|--|--|
| Type and pattern | ]                       | Add: Pick points        |  |  |
| Туре:            | Predefined 🐱            | Add: Select objects     |  |  |
| Pattern:         | ANGLE 🗸                 |                         |  |  |
| Swatch:          |                         | Remove boundaries       |  |  |
| Custom pattern:  | ····                    | Recreate boundary       |  |  |
| Angle and scale  |                         | View Selections         |  |  |
| Angle:           | Scale:                  |                         |  |  |
| 0 🗸              | 1 🗸                     | Options                 |  |  |
| Double           | Belative to paper space | Annotative 1            |  |  |
|                  |                         | Associative             |  |  |
| Spacing:         | 1                       | Create separate hatches |  |  |
| ISO pen width:   | ~                       | Draw order:             |  |  |
| - Hatch origin   |                         | Send behind boundary 💌  |  |  |
|                  |                         |                         |  |  |
|                  |                         | Inherit Properties      |  |  |
| Click to set     | new origin              |                         |  |  |
| Default to bour  | ndary extents           |                         |  |  |
| Bottom left      |                         |                         |  |  |
| Store as defau   | It origin               |                         |  |  |
|                  |                         |                         |  |  |
| Preview          | ОК                      | Cancel Help 📀           |  |  |

#### Na aba Hatch:

Type and Pattern: configura o tipo e o padrão da hachura. O Tipo predefined apresenta uma série de Padrões predefinidos.

Angle and Scale: configura a angulação e a escala (tamanho) da hachura.

Hatch Origin: especifica o ponto de origem da construção da hachura.

# CRIANDO OBJETOS

| 🔠 Hatch and Gradient |             |      |          | ? 🛛                   |  |
|----------------------|-------------|------|----------|-----------------------|--|
| Hatch Gradient       |             |      | Bound    | aries                 |  |
| Color                | O Two color |      | <b>#</b> | Add: Pick points      |  |
| One color            |             |      | <b>3</b> | Add: Select objects   |  |
|                      | Shade       | Tint |          | Remove boundaries     |  |
|                      |             |      | 2        | Recreate boundary     |  |
|                      |             |      | Option:  | View Selections       |  |
|                      |             |      | Ani Ani  | notative i            |  |
|                      |             |      |          |                       |  |
|                      |             |      |          | eate separate natches |  |
|                      |             |      | Send     | behind boundary       |  |
| Orientation          |             |      |          |                       |  |
| Centered             | Angle: 0    | ~    |          | Inherit Properties    |  |
|                      |             |      |          |                       |  |
|                      |             |      |          |                       |  |
|                      |             |      |          |                       |  |
|                      |             |      |          |                       |  |
| Preview              |             | ок   | Cancel   | Help 🕥                |  |

Na aba Gradient:

Color: define o tipo e a quantidade de cores do gradiente.

Orientation: determina a orientação do gradiente.

Elementos comuns as duas abas:

Boundaries: especifica a área a ser hachurada, assim como, limites formados por objetos dentro dessa área.

Options: oferece uma série de opções como:

Obs.: a seleção da área a ser hachurada é feita clicandose em Add: pick points.

- Annotative: determina que a hachura será um objeto de anotação e sua escala irá mudar de acordo com a configuração de anotação. (escala de anotação)
- Associative: uma hachura ou gradiente associativo é atualizado quando você modifica seus limites. Não apresenta alteração quando se modifica a escala de anotação.
### CRIANDO OBJETOS HATCH e GRADIENT

- Create separete hatches: controla se será criada uma única hachura ou múltiplos objetos de hachura quando vários limites fechados separados são especificados.
- Draw order: define a apartir de várias opções a ordem de desenho.
- Inherit properties: permite selecionar uma hachura associativa já existente e copiar dela suas características para fazer hachuras equivalentes.

Crie um Retângulo com comprimento 500 e largura 200.

Divida o Retângulo ao meio com uma Linha vertical.

Na primeira metade do Retângulo, desenhe um Pentágono circunscrito com centro nos eixos que dividem a primeira metade do retângulo e raio 35.

Na segunda metade do Retângulo, desenhe um Círculo com centro nos eixos que dividem a segunda metade do retângulo e raio 35.

Após finalizado o desenho, é hora de inserir as respectivas hachuras.

Os objetos criados representam ilhas dentro do retângulo.

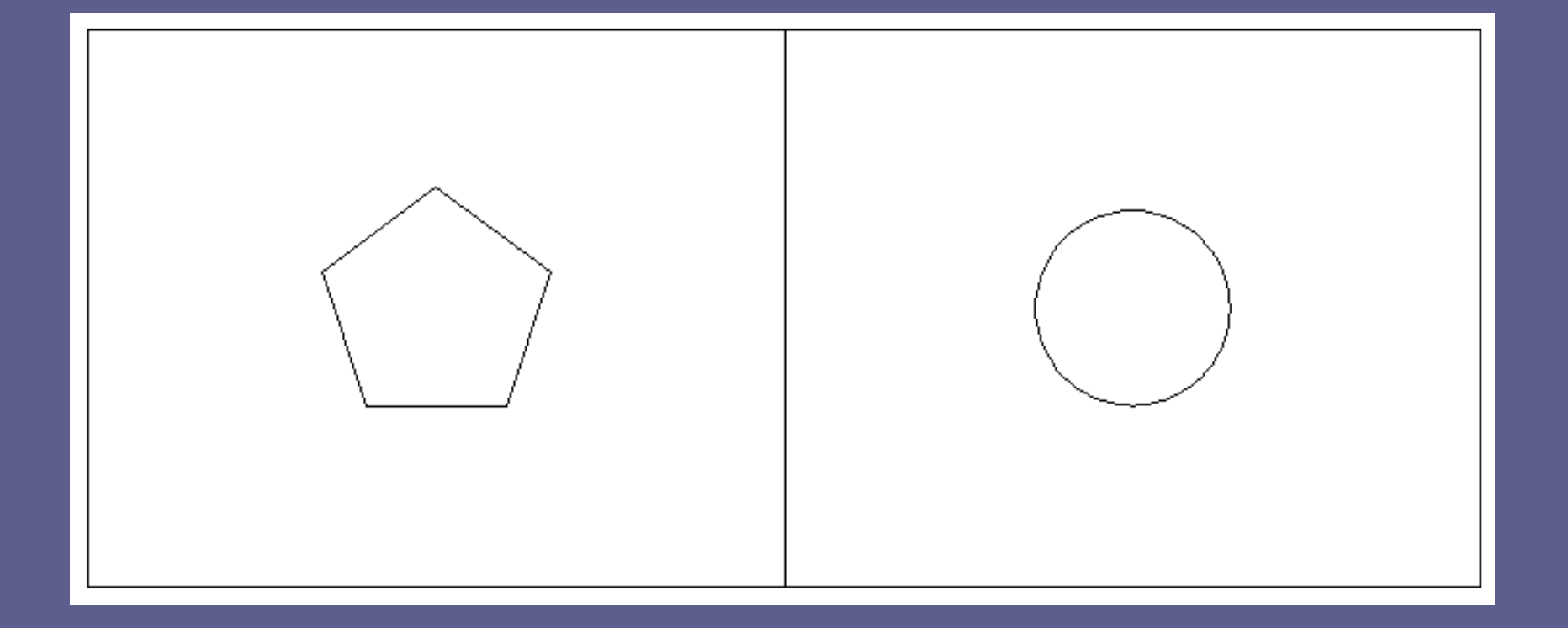

> Ative o comando *Hatch* no *Menu Draw*.

Crie uma hachura do Tipo Predefined Padrão Honey.

Mantenha o Ângulo 0 e altere a Escala para 3.

Selecione, apenas, a área do primeiro Retângulo, clicando num ponto qualquer dentro dos limites da área. (não selecione a área dentro do círculo)

Depois do Click que define a área a ser hachurada, dê ENTER para retornar para janela Hatch and Gradient.

De volta à janela, Click em Preview para visualizar previamente o resultado da hachura.

Se estiver correta a visualização, dê ENTER para confirmar a ação.

Ative o comando Gradiente no Menu Draw.

Configure para, apenas, uma cor na tonalidade preta.

Escolha como padrão o cônico com a cor no centro. (última opção da primeira coluna)

Selecione, apenas, a área dentro do Círculo e dê Ok para retornar à janela. Click em Preview para visualizar previamente o resultado.

Se tudo estiver correto, dê ENTER para encerrar o comando. Caso haja algum problema, dê ESC para retornar à janela.

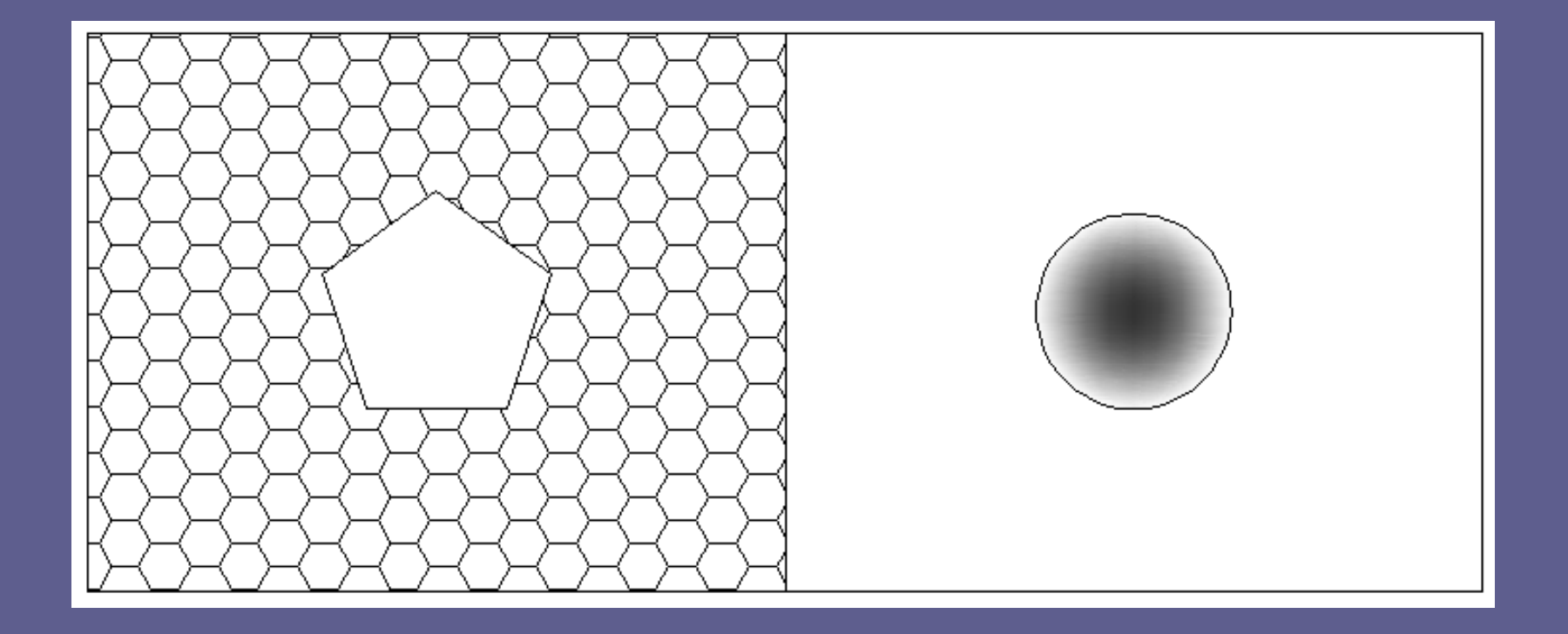

Acione mais uma vez o comando Hatch no Menu Draw para criar uma nova hachura para o todo o Retângulo incluindo as áreas internas das figuras desenhados (limites internos)

Crie uma hachura do Tipo User Defined sob um ângulo de 45º e espaçamento entre linhas de 20.

Depois de configurado o Tipo, Ângulo e Escala, selecione a área a ser hachurada. (neste caso, deve-se dá vários Clicks nas diversas áreas apresentadas no desenho)

Após a seleção, tecle ENTER e retorne à janela. Click em Preview para visualizar previamente o resultado e em seguida, se tudo estiver correto, dê ENTER.

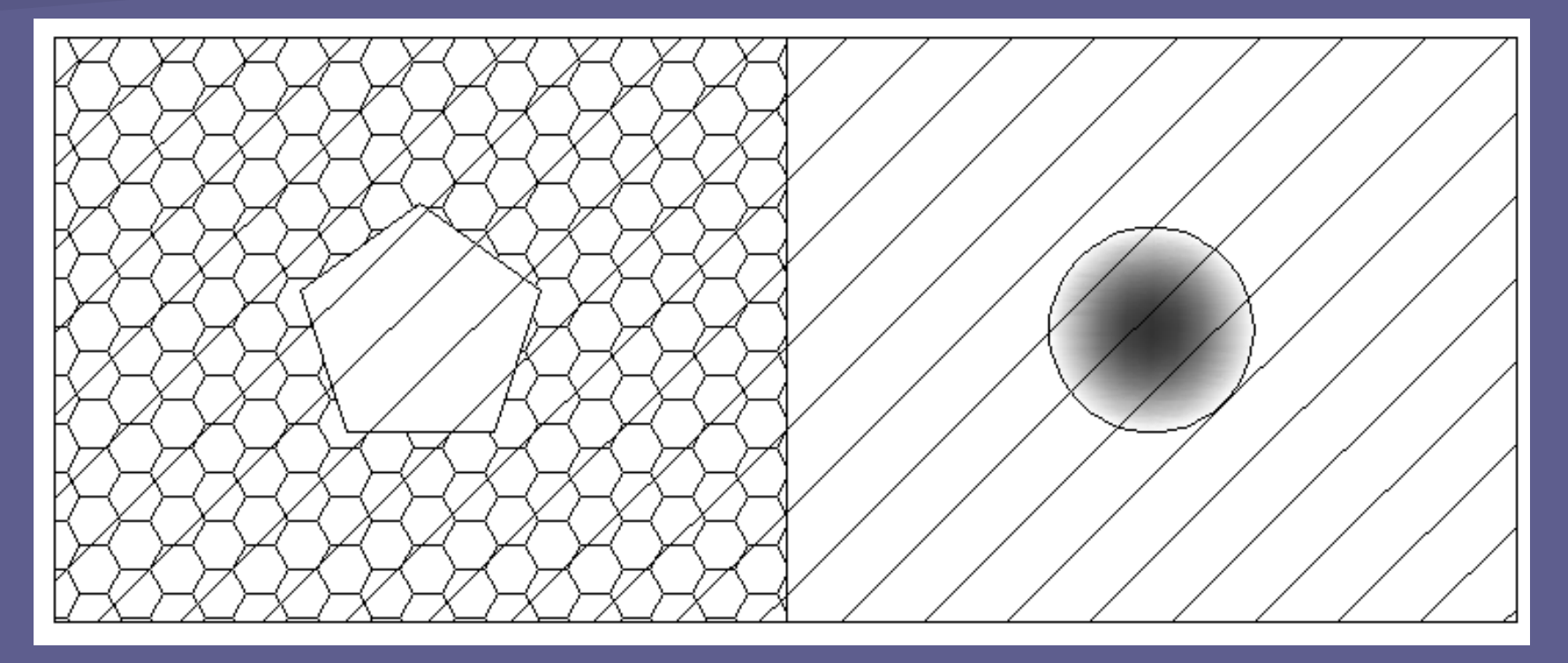

Obs.: Caso a última hachura tenha ficado por baixo de outra existente, volte à janela e configure o Draw Order.

- Cria uma Polyline ou Região a partir dos objetos que formam uma área fechada do desenho, como os limites das hachuras.
- É útil quando se deseja criar uma hachura em uma região complexa.
- Neste caso o recurso é criar uma fronteira (boundary) da área que se deseja hachurar.

O comando Boundary é ativado no Menu Draw.

Depois de acionado, é aberta uma janela que possui opções similares às da hachuras.

| Boundary Creation        | < |
|--------------------------|---|
| Pick Points              |   |
| Island detection         |   |
| Boundary retention       |   |
| ✓ Retain boundaries      |   |
| Object type: Polyline 🔽  |   |
| Boundary set             |   |
| Current viewport 🔽 🔣 New |   |
|                          |   |
| OK Cancel Help           |   |

Island Detection: controla se o comando irá detectar os limites fechados internos, chamados "ilhas"

Object Type: define o tipo de objeto que é criado. (Polyline ou Region)

Boundery Set: define o tipo de objeto que o programa irá analisar na definição da fronteira. (aumenta a velocidade do processamento)